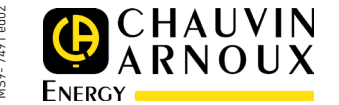

## CHAUVIN ARNOUX ENERGY 16, rue Georges Besse 92182 ANTONY Cedex - FRANCE

Tel. : (33) 01 75 60 10 30 • Fax : (33) 01 46 66 62 54

### **ULYS TTA, ULYS TT MODBUS ULYS TT M-BUS, ULYS TT ETHERNET**

Compteur d'énergie triphasé 6A - 6A three phase energy counter

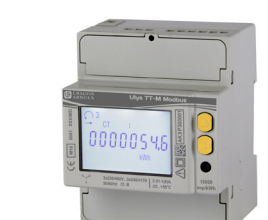

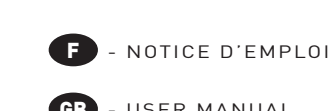

- GB USER MANUAL

ATTENTION! La mise en service de l'appareil, la configuration du raccordement et le plombage des caches bornes ne doivent être effectués que par du personnel qualifié. L'arrivée en tension doit être interrompue avant toute action sur l'appareil.

M WARNING!

Device installation, wiring configuration and terminal cover sealing must be carried out only by qualified professional staff. Switch off the voltage before device installation.

## **BOITIER** (mm)

SIZE (mm)

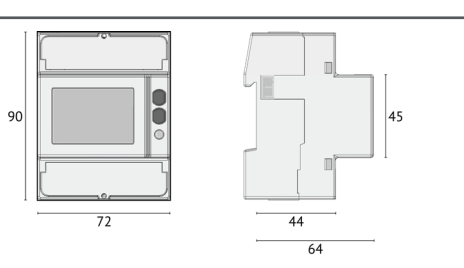

#### MODELES DISPONIBLES AVAILARI E MODELS

| Modèle<br><i>Model</i> | Certifié MID<br>MID certified | Port<br>Port   | Raccordements possibles (ex. 3.4.3=3phases,4fils,3TC)<br>Available wirings (e.g. 3.4.3=3phases,4wires,3CTs) |       |       | Entree tarif<br><i>Tariff input</i> | Sorties SO<br>SO outputs |
|------------------------|-------------------------------|----------------|----------------------------------------------------------------------------------------------------|-------|-------|-------------------------------------|--------------------------|
|                        |                               |                | 3.4.3                                                                                                    | 3.3.3 | 3.3.2 |                                     |                          |
| TTA                    |                               | 10             | •                                                                                                    | •     | •     | •                                   | 2                        |
| TTA-M                  | -                             | IK             |                                                                                                    |       |       |                                     |                          |
| TT M-BUS               |                               | MIDUC          | •                                                                                                    |       | •     | -                                   | 1                        |
| TT-M M-BUS             |                               | M-B03          | •                                                                                                    |       |       | -                                   | '                        |
| TT MODBUS              |                               |                | •                                                                                                    | *     | *     | -                                   | 1                        |
| TT-M MODBUS            | •                             | 1(3403 1000003 | •                                                                                                    |       |       | -                                   |                          |
| TT ETHERNET            |                               | ETHEDNET       |                                                                                                    |       |       |                                     | 1                        |
| TT-M ETHERNET          |                               | EIHERNEI       | •                                                                                                    |       |       |                                     | 1                        |

Le modèle avec le port IR n'a pas de communication integrée mais il peut être associé à un module de communication externe. Les compteurs partiels peuvent être remis à zero sur tous les modèles It is not provided the integrated communication for the model with IR port. In this case, an external communication module must be combined. In all device models partial counters are resettable

# **VUE D'ENSEMBLE OVERVIEW**

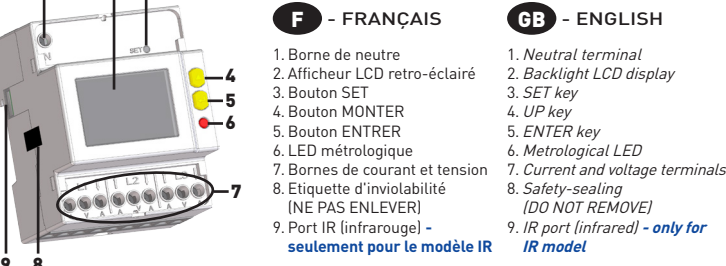

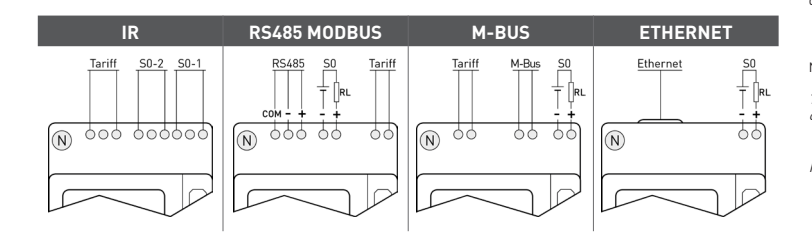

## PORT RS485 RS485 PORT

#### Le nort RS485 est disponible selon le modèle de l'appareil The RS485 port is available according to the device model.

Le port RS485 permet de gérer l'appareil par le protocole MODBUS RTU/ASCII. Pour le raccordement de l'appareil au reseau, installer une résistance de fin [RT=120...150 0] à côté du convertisseur RS485 et sur le dernier appareil connecté au réseau. La longeur maximale conseillée pour la connexion est 1200m à 9600 bips. Pour des longeurs supérieures il est conseillé une vitesse plus basse (bps), câble avec basse attenuation ou répéteur de signal. Se référer au schéma suivant. cté au réseau. La

The R5485 port allows to manage the device by MODBUS RTU/ASCII protocol. For device network connection, install a terminal resistance (RT=120..150 D) on the R5485 converter side and another one on the last device connected on the line. The maximum recommended distance for a connection is 1200m at 9400 bps. For longer distances, lower communication speed (bps), low-attenuation cables or signal repeaters are needed. Refer to the following scheme.

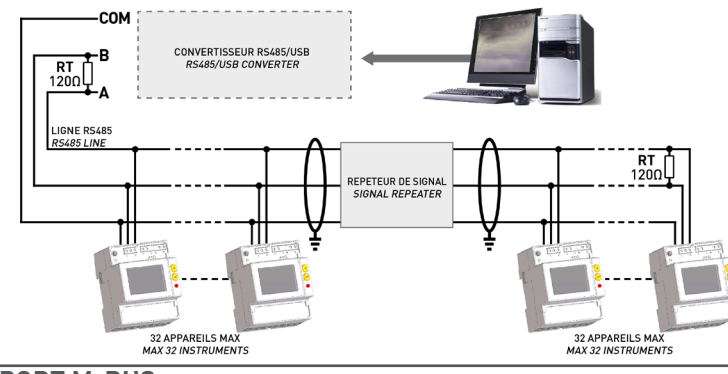

PORT M-BUS **M-BUS PORT** 

#### Le port M-BUS est disponible selon le modèle de l'appareil. The M-BUS port is available according to the device model.

Le port M-BUS permet de gérer l'appareil par le protocole M-Bus. Entre le PC et le réseau M-Bus, il est nécessaire d'installer une interface master pour adapter le port RS232/USB au réseau. Le nombre maximum de modules connectables depend du type ctables depend du type d'interface master utilisée. Pour la connexion entre les appareils il est conseillé d'utiliser un cable blindé avec deux conducteurs torsadés. Se réfèrer au schéma suivant.

The M-BUS port allows to manage the device by M-BUS protocol. A master interface is required between PC and the M-Bus network to adapt RS232/USB port to network. The maximum number of devices to be connected can change according to the used master interface. For the connection among the different devices, use a cable with a twisted pair and a third wire. Refer to the following scheme

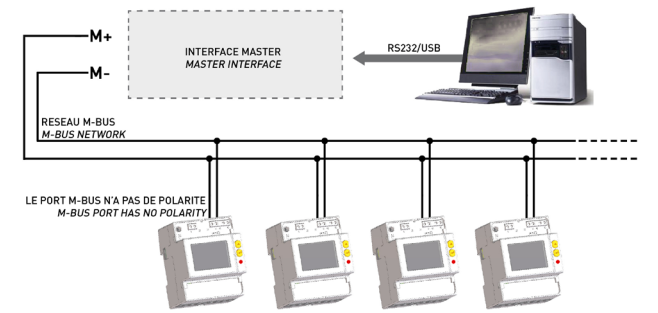

L'appareil peut communiquer si au moins 2 phases de tension lui sont connectées The device can communicate when at least 2 voltage phases are connected.

PORT ETHERNET

#### **ETHERNET PORT**

#### Le port ETHERNET est disponible selon le modèle de l'appareil. The ETHERNET port is available according to the instrument device.

Pour un gain de robustesse du réseau, installer la ferrite (fournie) sur le câble Ethernet à une distance maximum de 5 cm de l'appareil. Il faut s'assurer d'enrouler le câble Ethernet sur lui-même et de faire deux passages dans la ferrite. Le port ETHERNET permet de gérer L'appareil depuis n'importe quel PC connecté au reseau ETHERNET/Internet. Dans la barre d'adresse web du navigateur, il suffit de taper l'adresse par défaut 192.168.1.249 pour accéder aux pages web embarquées. Le Web

server permet deux niveaux d'accès, Administrateur pour l'accès complet aux fonctionnalités de l'appareil (ID Utilisateur: admin, Mot de passe: admin) et Utilisateur pour l'accès limité aux fonctionnalités de l'appareil.

Install the included ferrite on the Ethernet cable at a maximum 5 cm distance from the device. Make sure that the Ethernet cable

is rolled twice inside the ferrite. Is rolled twice inside the ferrite. The ETHERNET port gives the possibility to manage the device by any PC connected on the ETHERNET/Internet network. In the browser web address field type 192.168.1249, the device Web server will be displayed. Web server has been designed for two use user. password: user

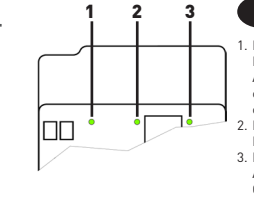

2. LED vitesse de communication: ETEINT=10 Mbps, ALLUME=100 Mbps 3. LED activité de la laison: ALLUME=liaison ok, CLIGNOTANT=communication en cours

#### **ENTREE TARIF** TARIFF INPUT

## L'entrée tarif est disponible selon le modèle de l'appareil

### The tariff input is available according to the device model

- La gestion du tarif se fait par la connexion de dispositifs externes à l'entrée change Tarif. La gestion du changement de Tarif es
- crete ci dessous:

  Quand l'entrée tarif n'est soumise à aucune tension (0 V), l'appareil incrémente l'index de consommation "Tarif 1"
  Quand l'entrée tarif est soumise à une tension donnée (se référer à la section Caractéristiques techniques) l'appare incrémente l'index de consommation "Tarif 2"
- Note: Les index totaux ne sont pas affectés par le changement d'état de l'entrée change Tarif.
- The tariff management is carried out by connecting an external device to tariff input, which is providing a signal to the energy counter. The tariff signal is managed as follows: if the tariff input detects a voltage free signal (0 V), the device will increase the tariff 1 counters group if the tariff input detects a voltage free signal (0 V).
- if the tariff input detects a voltage signal (see section Technical features), the device will increase the tariff 2 counters group Note: Total

| counter | ounters increase continuously regardless from the tariff input status. |                                             |  |  |  |  |
|---------|------------------------------------------------------------------------|---------------------------------------------|--|--|--|--|
|         | Entrée change tarif / Tariff input voltage                             | Sélection mode Tarif / Selected tariff mode |  |  |  |  |
|         | 0 V                                                                    | Tarif 1                                     |  |  |  |  |
|         | 80 276 V                                                               | Tarif 2                                     |  |  |  |  |

#### RACCORDEMENTS WIRING DIAGRAMS

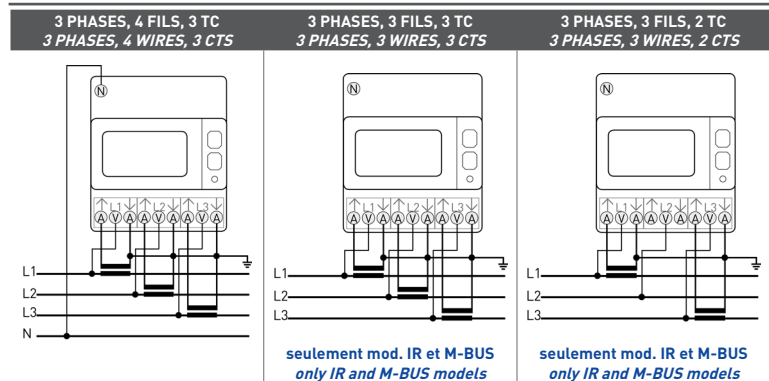

#### SYMBOLES SUR LA FACE AVANT (EXEMPLE) SYMBOLS ON FRONT PANEL (EXAMPLE)

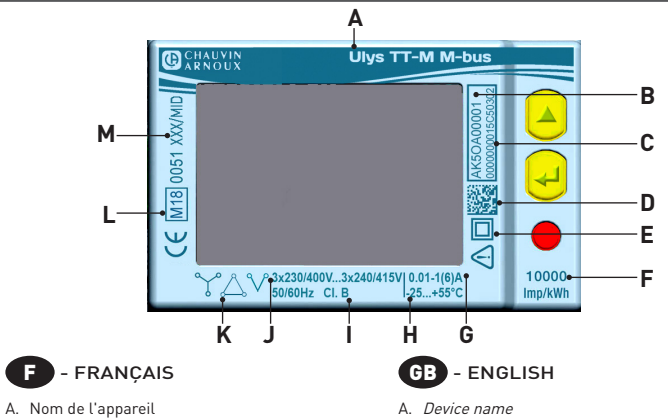

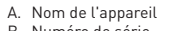

- B. Numéro de série C. Adresse secondaire pour le modèle M-BUS. Pour le modèle IR ou RS485 MODBUS: espace vide
- Pour le modèle ETHERNET: adresse MAC D Matrice de données Indice de protection
- F. Constante d'intégration (LED métrologique)
  G. Courant base (courant max)
- H. Température de fonctionnement
- I. Classe de precision
- Tension/fréquence nominale
- K. Type de connexion: ↓=3phases 4fils 3TC, \_=3phases 3fils 3TC, ↓=3phases 3fils 2TC
- Symboles homologation MID (mod. D) M. Certificat d'approvation du type (mod. B)
- Si l'appareil est version NO MID, il v aura "Cl.1
- IEC 62053-21" au lieu de I, L et M.

### B. Serial number

- C. Secondary address for M-BUS model. For IR or RS485 MODBUS model: field empty For ETHERNET model: MAC address
- D Data Matrix Protection class
- Meter constant (metrological LED) Base current (max current)
- H. Working temperature
- Accuracy class
- Nominal voltage/frequency
- MID approval symbols (mod. D) M. Type approval certification (mod. B)
- If the device is NO MID version. "Cl.1 IEC 62053-21" will be shown instead of I, L and M fields.
- SYMBOLES SUR L'AFFICHEUR SYMBOLS ON DISPLAY

# Les symboles sur l'afficheur sont disponibles selon le modèle de l'appareil

The display symbols are available according to the device model

| 10       |                                                                                                    |                                                                                                    | Partial counters                                                                                                    |
|----------|----------------------------------------------------------------------------------------------------|----------------------------------------------------------------------------------------------------|----------------------------------------------------------------------------------------------------|
| le       |                                                                                                    | 5 6 7                                                                                                    | Etat de la sortie S0-1, S0-2                                                                                                    |
| er<br>e: |                                                                                                    |                                                                                                    | Legende:       • = Standard       ■ = Valeur bidirectionnelle       (*) = Se référer à la section "Affichage de la valeur secondaire du compteur"         Legende:       • = Standard       ■ = Bidirectional value       (*) = Se référer à la section "Affichage de la valeur secondaire du compteur"                                                                                                    |
|          | 16 ↔ CT8.88.88 €<br>15 ↔ O O O O<br>14 → O O O O O<br>13 → EAU FAS MKVAh I<br>12 → THZ PFHZ                                                                                                    | Image: Complex complex complex | L'unité de mesure peut être affiché avec le multiplicateur k (kilo) ou M (Mega). Le compteur choisi automatiquement l<br>multiplicateur selon le rapport TC programmé. Tous les paramètres disponibles sur l'afficheur de l'appareil sont indiqué<br>dans la colonne "AFFICHEUR (IUSER)", selon le profil USER selectionné (1, 2, 3). Dans la colonne "PORT" sont indiqué tous le<br>paramètres qui peuvent être disponibles:<br>• sur le port IR quand un module de communication est associé à l'appareil modèle IR<br>• sur le port RS485, M-BUS ou ETHERNET en cas d'appareil avec communication integrée (RS485 MODBUS, M-BUS, ETHERNET<br>Les compteurs d'energie tarti 1/2, es sont pas disponibles sur le modèle ETHERNET.<br>Tous les compteurs totals (Wh∑, varh∑, VAh∑) peuvent être associés à la sortie S0. En cas de 2 sorties S0 (modèle IR), il n'est                                                                                                    |
|          | F - FRANÇAIS                                                                                                    | GB - ENGLISH                                                                                                    | pas possible de programmer le même paramètre sur les deux.<br>NOTE: en cas de raccordement 3 fils, les paramètres de tension phase-neutre, courant de neutre, puissance de phase, facteu                                                                                                    |
| st       | <ol> <li>Ordre des phases:</li> <li>Correct (123)</li> <li>incorrect (132)</li> <li>non défini (ex. une ou deux phases sont absentes)</li> <li>Valeur totale</li> <li>Numéro de la phase de la valeur</li> <li>Significations différentes selon l'information affichée:         <ul> <li>CT XXXX: valeur du rapport TC</li> <li>SELV: valeur secondaire affichée dans l'espace principal</li> <li>SELVP: page Programmation</li> <li>InFD: page Info</li> </ul> </li> <li>Paramètres metrologiques corrompus [Code: XX]. Le compteur ne peut pas être utilisé et il doit être retourné au Fabricant</li> </ol> | <ol> <li>Phase sequence:<br/>Orrect [123]<br/>wrong [132]<br/>if not defined (e.g. one or more phases are missing)         System value         Value phase number         Oliferent meanings according to the shown item:<br/>- CTXXX: CT ratio value         SC: secondary value shown in the main area         SEUP: Setup page         InFO: Info page         Merto lacial parameters corrupted (Code: XX). Useless         counter, to return to the Manufacturer         SC1 2 output active schure         SC1 2 output active schure         </li> </ol>                                                                                                    | <ul> <li>de puissance de phase et tous les compteurs de phase ne seront pas disponibles.</li> <li>The measuring unit can be displayed with k (kilo) or M (Mega) multiplier. The used multiplier is automatically selected by th counter according to the set CT ratio. All the parameters available on the device display are shown in "DISPLAY (USER)" column according to the selected USER profile (1, 2, 3). The "PORT" column shows all the parameters available: <ul> <li>on the R5489, M-BUS or ETHERNET port, in case of integrated communication module</li> <li>on the R5489, M-BUS or ETHERNET port, in case of integrated communication device (R5485 MODBUS, M-BUS, ETHERNET The 1/2 tariff energy counters are not available for the ETHERNET model.</li> <li>All the system energy counters (MF), varh5, V4h5] can be associated to S0 output. In case of 2 S0 outputs (IR model), it is not allowed to set the same counter for both outputs.</li> </ul> </li> <li>NOTE: in case of 3 wire connection, phase-neutral voltages, neutral current, phase powers, phase power factors parameter and all phase counters are not available.</li> </ul>                                                                                                    |
| eil      | 7. Etat active de la communication<br>8. Page Programmation                                                                                                    | 7. Communication active status<br>8. Setun page                                                                                                    | CALCUL POUR LES VALEURS DES COMPTEURS BALANCES                                                                                                    |
|          | 9. Espace principal<br>10 Espace unité de mesure                                                                                                    | 9. Main area<br>10. Measuring unit area                                                                                                    | BALANCE COUNTER VALUES CALCULATION                                                                                                    |
|          | 11. Valeur du compteur partiel. Clignotant=compteur arrêté<br>12. Valeur du compteur partiel. Clignotant=compteur arrêté<br>13. Valeur du compteur balance<br>14. Valeur inductive<br>15. Valeur capacitive<br>16. Valeur de puissance ou énergie importée (→), exportée (←)                                                                                                    | 11. Partial counter value. Flashing=stopped counter<br>12. I or 2 tariff counter value<br>13. Balance counter value<br>14. Inductive value<br>15. Capacitive value<br>16. Imported (→), exported (←) energy or power value                                                                                                    | COMPTEUR BALANCE<br>BALANCE COUNTER         FORMULE<br>FORMULA           kWh $[\rightarrow kWh T1] + [\rightarrow kWh T2] - [\leftarrow kWh T2]$ kWh $[\rightarrow kWh hind T1] - [(\leftarrow kWh hind T1] + [\rightarrow kWh T2] - [(\leftarrow kWh hind T2] + [(\leftarrow kWh hind T2] + [(\leftarrow $ |

F - FRANÇAIS LED état de communication: CLIGNOTANT LENT=communication interne ok, ALLUME=allumage ou mise à jour en cours, CLIGNOTANT RAPIDE=erreur vication interne

1. Communication status LED: SLOW BLINKING=internal comm. ok,

ON=switching on or upgrading in progress, FAST BLINKING=internal progress, FAST BLINKING=internal comm.error 2. Communication speed LED: OFF=10 Mbps, 0N=100 Mbps 3. Link activity LED: 0N=link ok, BLINKING=link activity

GB - ENGLISH

# MESURES

**MEASUREMENTS** 

Les paramètres sont disponibles selon le modèle de l'appareil

|                                              | SYMBOLE UNITE DEMESURE AFFICHEUR ( |                                         | ICHEUR (US                  | USER)           |         |       |
|----------------------------------------------|------------------------------------|-----------------------------------------|-----------------------------|-----------------|---------|-------|
|                                              | SYMBOL                             | MEASURE UNIT                            | 1                           | SPLAY (USE<br>2 | R/<br>3 | PORT  |
| VALEURS INSTANTANEES<br>INSTANTANEOUS VALUES |                                    |                                         |                             | 2               | 5       |       |
| Tension de phase                             | V1. V2. V3                         | v                                       | •                           |                 |         | •     |
| Phase voltage                                | •••••••••                          |                                         |                             |                 |         |       |
| lension de ligne                             | V12, V23, V31                      | V                                       | •                           |                 |         | •     |
| Tansian totala                               | •••                                |                                         | •••••                       | ••••••          |         |       |
| System voltage                               | VΣ                                 | V                                       | •                           |                 |         | •     |
| Courant de phase                             |                                    |                                         |                             |                 |         | ····· |
| Phase current                                | 11, 12, 13                         | A                                       |                             |                 |         |       |
| Courant de neutre                            | INI                                |                                         |                             |                 |         | -     |
| Neutral current                              | IN                                 | A                                       |                             |                 |         |       |
| Courant total                                | 12                                 | ٨                                       |                             |                 |         |       |
| System current                               | ۰ <u>۲</u>                         |                                         |                             |                 |         |       |
| Facteur de puissance de phase                | PF1, PF2, PF3                      |                                         | •                           |                 |         | •     |
| Phase power factor                           |                                    |                                         |                             |                 |         |       |
| Facteur de puissance total                   | PFΣ                                |                                         | •                           |                 |         | •     |
| Puissance active de phace                    | ••••                               |                                         | • • • • • • • • • • • • •   | •••••           |         |       |
| Phase active nower                           | P1, P2, P3                         | W                                       |                             |                 |         |       |
| Puissance active totale                      |                                    |                                         | _                           |                 |         |       |
| System active power                          | PΣ                                 | W                                       |                             | -               |         |       |
| Puissance apparente de phase                 | C1 C2 C2                           | 1/4                                     |                             | ••••••          |         | _     |
| Phase apparent power                         | 51, 52, 53                         | VA                                      | -                           |                 |         |       |
| Puissance apparente totale                   | 57                                 | VA                                      |                             |                 |         |       |
| System apparent power                        |                                    | ***                                     |                             |                 |         |       |
| Puissance réactive de phase                  | 01.02.03                           | var                                     |                             |                 |         |       |
| Phase reactive power                         |                                    |                                         |                             |                 |         |       |
| Puissance reactive totale                    | QΣ                                 | var                                     |                             |                 |         |       |
|                                              | ••••                               |                                         |                             | ••••••          |         |       |
| Frequence                                    | f                                  | Hz                                      | •                           |                 |         | •     |
| Ordre des nhases                             |                                    |                                         | • • • • • • • • • • • • •   |                 | •••••   |       |
| Phase sequence                               | CM / CCM                           |                                         | •                           | •               | •       | •     |
| Direction puissance                          | $\rightarrow$                      |                                         |                             |                 |         |       |
| Power direction                              | ÷                                  |                                         | •                           | •               | •       | _     |
| DONNEES EN MEMOIRE                           |                                    |                                         |                             |                 |         |       |
| RECORDED DATA                                |                                    |                                         |                             |                 |         |       |
| Energie active de phase                      | 11.12.13                           | Wh                                      |                             |                 |         |       |
| Phase active energy                          |                                    |                                         |                             |                 |         |       |
| Energie active totale                        | Σ                                  | Wh                                      |                             | ● (→)           |         |       |
| System active energy                         |                                    |                                         | • • • • • • • • • • • • • • |                 |         |       |
| Phase ind and can annarent energy            | L1, L2, L3                         | VAh                                     |                             |                 |         |       |
| Energie annarente ind, et can, totale        | ••••                               | • • • • • • • • • • • • • • • • • • • • | • • • • • • • • • • • • •   |                 |         |       |
| System ind. and cap. apparent energy         | Σ                                  | VAh                                     |                             | ● [→]           |         |       |
| Energie réactive ind. et cap. de phase       |                                    |                                         | _                           | •••••           |         | _     |
| Phase ind. and cap. reactive energy          | L1, L2, L3                         | varh                                    |                             |                 |         |       |
| Energie réactive ind. et cap. totale         | 7                                  | vorh                                    |                             | • ( >)          |         | -     |
| System ind. and cap. reactive energy         | L                                  | varn                                    |                             | <b>●</b> (→)    |         |       |
| Compteurs d'energie tarif 1/2 de phase       | 111213                             | Wh varh VAb                             |                             |                 |         |       |
| Phase 1/2 tariff energy counters             | L1, L2, L3                         | viii, varii, vAll                       |                             |                 |         |       |
| Compteurs d'energie tarif 1/2 totale         | Σ                                  | Wh. varh. VAh                           |                             |                 | (Wb)    |       |
| System 1/2 tariff energy counters            | -                                  |                                         |                             |                 | - ()    |       |
| Compteurs partiels avec R.A.Z.               | Σ                                  | Wh, varh, VAh                           |                             | • (->)          | (Wh)    |       |
| Resenance partial energy counters            | •••••••                            |                                         |                             |                 |         |       |
| Energy halance                               | Σ                                  | Wh, varh, VAh                           |                             |                 | (Wh)    |       |

#### En cas de modèle ETHERNET, tous les paramètres peuvent être mémorisée

| AUTRES INFORMATIONS                                                                                                    | SYMBOLE          | VALEUR/ETAT                    | AFFICHEUR (US |       | SER)<br>ER) PORT |      |
|----------------------------------------------------------------------------------------------------|------------------|--------------------------------|---------------|-------|------------------|------|
| UTHER INFORMATION                                                                                                    | STMBUL           | VALUE/STATUS                   | 1             | 2     | 3                | PURI |
| Tarif actuel<br>Present tariff                                                                                            | т                | 1/2                            |               |       |                  | ٠    |
| Valeurs secondaires<br>Secondary values                                                                                   | SEC              | 0N/0FF                         | • [*]         | • [*] | • [*]            | ٠    |
| Rapport TC<br><i>CT ratio</i>                                                                                             | СТ               | Valeur programmée<br>Set value | •             | •     | •                | •    |
| Sur/sous tension<br>Undervoltage/overvoltage                                                                              | VOL, VUL         | 0N/0FF                         |               |       |                  | •    |
| Sur/sous courant<br>Undercurrent/overcurrent                                                                              | IOL, IUL         | 0N/0FF                         |               |       |                  | •    |
| Fréquence hors de plage<br>Frequency out of range                                                                         | f <sub>оит</sub> | 0N/0FF                         |               |       |                  | •    |
| Compteurs partiels<br>Partial counters                                                                                    | PAR              | START/STOP                     | •             | •     | •                | •    |
| Etat de la sortie S0-1, S0-2<br>S0-1, S0-2 output status                                                                  | 1_2_             | Active/Not active              | •             | •     | •                |      |
| Legende: •=Standard ==Valeur bidirectionnelle (*)=Se référer à la section "Affichage de la valeur secondaire du compteur" |                  |                                |               |       |                  |      |

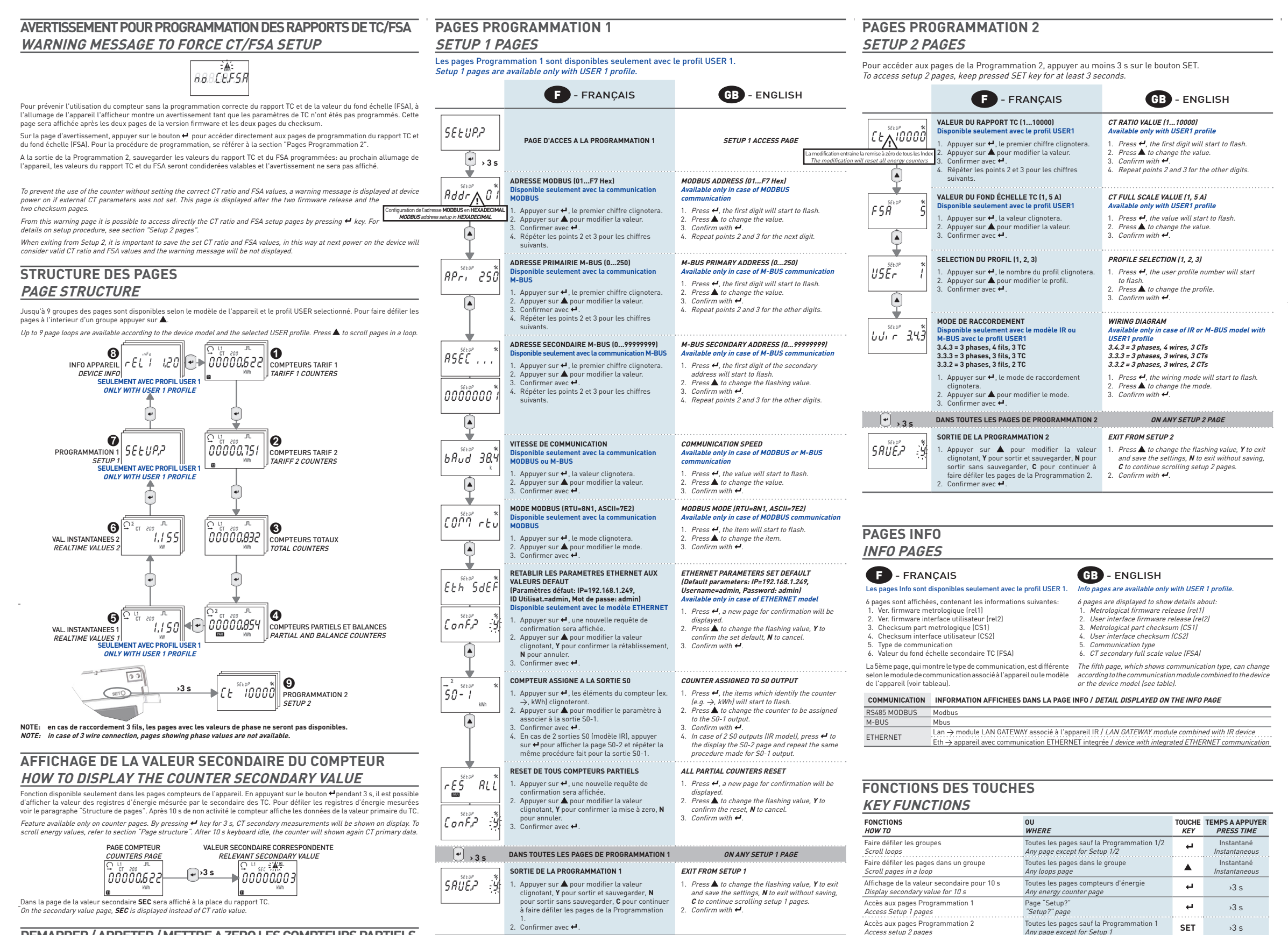

#### DEMARRER / ARRETER / METTRE A ZERO LES COMPTEURS PARTIELS HOW TO START / STOP / RESET PARTIAL COUNTERS

Fonction disponible seulement pour les pages des compteurs partiel

Feature available only on partial counter pag DEMARRER LE COMPTEUR PARTIEL AFFICHE HOW TO START DISPLAYED PARTIAL COUNTER

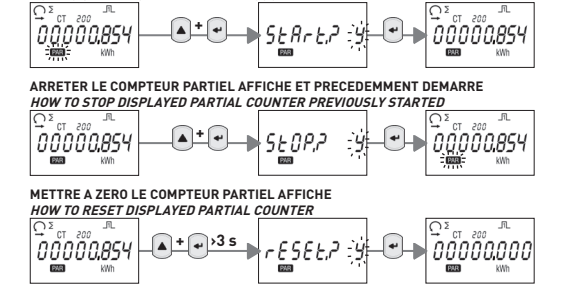

Dans les pages START?, STOP?, RESET?, les choix disponibles sont: Y=pour confirmer, N=pour annuler. Pour modifier appuyer

In START?, STOP?, RESET? pages, selectable items are: Y=to confirm, N=to cancel. To change item, press

Pour une exploitation simplifiée des données du compteur depuis l'écran, il est possible de paramétrer le produit en fonction du profil de l'utilisateur. En fonction du profil sélectionné lau nombre de trois le contenu d'informations disponible à l'écran sera plus ou moins éveloppé. Le tableau Mesures (page 1) reprend les données qui peuvent être visualisées à l'écran selon le profil sélectio For an easier description on display of the counter data, it is possible to customize the product according to a specific user profile The factor desire description of display of the control data, it is possible to content available on the display is more or less developed. Depending on the selected profile (three available), the information content available on the display is more or The table "Measurements" (page 1) shows all the parameters which can be displayed on the counter display according to the use profile previously set.

| PROFIL UTILISATEUR<br>USER PROFILE                                                                                                    | CONTENU DU PROFIL<br>PROFILE CONTENT                                                                                                   | DONNEES ACCESSIBLES<br>AVAILABLE DATA                    |  |  |  |
|----------------------------------------------------------------------------------------------------|----------------------------------------------------------------------------------------------------|----------------------------------------------------------|--|--|--|
| USER 1                                                                                                    | Surveillance d'installations électriques et suivi des consommations<br>Installation monitoring and consumptions monitoring             | Toutes les grandeurs<br>All electrical data              |  |  |  |
| USER 2                                                                                                    | Suivi et identification des consommations actives, réactives et apparentes<br>Monitoring of active, reactive and apparent consumptions | Toutes puissances et energies<br>All powers and energies |  |  |  |
| USER 3 Suivi et identification des consommations actives Puissances et energies active<br>Monitoring of active consumptions Active powers and energies |                                                                                                    |                                                          |  |  |  |
| Le profil utilisateur par défaut est User 1. La modification du profil utilisateur se fait depuis les pages de Programmation 2.                        |                                                                                                    |                                                          |  |  |  |

PARAMETRES DISPONIBLES EN CAS DE USER 1, 2, 3 PARAMETERS AVAILABLE FOR USER 1, 2, 3

Modifier une valeur/chiffre

Confirmer une valeur/chiffre

Sortir des pages Programmation 1/2

Start/stop the displayed partial counter

Reset the displayed partial counter value

arrer/arrêter le compteur partiel affiché

Mettre à zero la valeur du compteur partiel affiché

Change a value/digit

Confirm a value/diait

Exit Setup 1/2 pages

Test de l'afficheur

Display test

Pages Programmation 1/2

Pages Programmation 1/2 Setup 1/2 pages

Pages Programmation 1/2

Pages compteurs partiels

Pages compteurs partiels

Toutes les pages sauf la Program

Any page except for Setup 1/

Partial counters pages

Partial counters pages

Setup 1/2 pages

Setup 1/2 pages

Default User profile is User 1. User profile can be modified by the Setup 2 men

## **CARACTERISTIQUES TECHNIQUES** TECHNICAL FEATURES

| Les caractéristiques techniques peuvent être différentes selon le modèle de l'appareil.<br>Some technical features can change according to the device model. |                                                                                                    |                                                      |  |  |  |
|----------------------------------------------------------------------------------------------------|----------------------------------------------------------------------------------------------------|------------------------------------------------------|--|--|--|
| F - FRANÇAIS                                                                                                    | GB - ENGLISH                                                                                                    |                                                      |  |  |  |
| GENERAL                                                                                                    | GENERAL                                                                                                    |                                                      |  |  |  |
| Boîtier conforme à la norme                                                                                                    | Housing in compliance with standard                                                                                                    | DIN 43880                                            |  |  |  |
| Bornes conforme à la norme                                                                                                    | Terminals in compliance with standard                                                                                                    | EN 60999                                             |  |  |  |
| ALIMENTATION                                                                                                    | POWER SUPPLY                                                                                                    |                                                      |  |  |  |
| Auto alim., tension d'alim. du circuit de mesure                                                                                                    | Power supplied from the voltage circuit                                                                                                    | -                                                    |  |  |  |
| Plage d'alimentation                                                                                                    | Voltage range                                                                                                    | 3x230/4003x240/415 V<br>±20%                         |  |  |  |
| Consommation max (chaque phase) des<br>modèles IR et M-BUS                                                                                                   | Maximum consumption (for each phase)<br>for IR & M-BUS models                                                                                                   | 7,5 VA - 0,5 W                                       |  |  |  |
| Consommation maximum (chaque phase) des<br>modèles RS485 MODBUS et ETHERNET                                                                                  | Maximum consumption (for each phase)<br>for RS485 & ETHERNET models                                                                                             | 3,5 VA - 1 W                                         |  |  |  |
| Charge TC (chaque phase)                                                                                                    | CT burden (for each phase)                                                                                                    | 0,04 VA                                              |  |  |  |
| Fréquence nominale                                                                                                    | Nominal frequency                                                                                                    | 50/60 Hz                                             |  |  |  |
| COURANT                                                                                                    | CURRENT                                                                                                    |                                                      |  |  |  |
| Courant maximum I <sub>max</sub>                                                                                                    | Maximum current I <sub>max</sub>                                                                                                    | 6 A                                                  |  |  |  |
| Courant de référence I <sub>mi</sub> (I <sub>k</sub> )                                                                                                    | Reference current I <sub>rref</sub> (I <sub>s</sub> )                                                                                                    | 1A                                                   |  |  |  |
| Courant de transition I                                                                                                    | Transitional current I                                                                                                    | 50 mA                                                |  |  |  |
| Courant minimum I                                                                                                    | Minimum current I                                                                                                    | 10 mA                                                |  |  |  |
| Courant de démarrage l.,                                                                                                    | Starting current I.,                                                                                                    | 2 mA                                                 |  |  |  |
| TRANSFORMATEUR COURANT ET FOND ECHELLE                                                                                                    | CURRENT TRANSFORMER AND FSA                                                                                                    |                                                      |  |  |  |
| Rapport TC minimum                                                                                                    | Minimum CT ratio                                                                                                    | 1                                                    |  |  |  |
| Rannort TC maximum                                                                                                    | Maximum (T ratio                                                                                                    |                                                      |  |  |  |
| Fond échalle programmable (ECA)                                                                                                    | FCA amazammabla                                                                                                    | 1 or 5 A                                             |  |  |  |
|                                                                                                    | rSA programmable                                                                                                    | TOTSA                                                |  |  |  |
|                                                                                                    | Accuracy<br>Active of allow D is several in a with                                                                                                    | EN 50/70 2 (MID)                                     |  |  |  |
| Energie active classe B conforme a la norme                                                                                                    | Active en.class B in compliance with                                                                                                    | EN 50470-3 (MID)                                     |  |  |  |
| Energie active classe i conforme a la norme                                                                                                    | Active en.class 1 in compliance with                                                                                                    | IEC 62053-21 (NU MID)                                |  |  |  |
| Energia reactive classe 2 conforme a la norme                                                                                                    | Reactive en. class 2 in compliance with                                                                                                    | IEC 62053-23                                         |  |  |  |
| COMMUNICATION du modele R5485 MODBUS                                                                                                    | COMMUNICATION for RS485 MODBUS mo                                                                                                    | odel                                                 |  |  |  |
| Conforme a la norme                                                                                                    | In compliance with standard                                                                                                    | EIA K5485                                            |  |  |  |
| Port isole                                                                                                    | Isolated port                                                                                                    | RS485                                                |  |  |  |
| Unit load                                                                                                    | Unit load                                                                                                    | 1/8                                                  |  |  |  |
| Protocoles                                                                                                    | Protocols                                                                                                    | MODBUS RTU/ASCII                                     |  |  |  |
| Vitesse de communication                                                                                                    | Communication speed                                                                                                    | 30057600 bps                                         |  |  |  |
| COMMUNICATION du modèle M-BUS                                                                                                    | COMMUNICATION for M-BUS model                                                                                                    |                                                      |  |  |  |
| Conforme à la norme                                                                                                    | In compliance with standard                                                                                                    | IEC 13757-1-2-3                                      |  |  |  |
| Port isolé                                                                                                    | Isolated port                                                                                                    | M-BUS                                                |  |  |  |
| Unit load                                                                                                    | Unit load                                                                                                    | 1                                                    |  |  |  |
| Protocole                                                                                                    | Protocol                                                                                                    | M-BUS                                                |  |  |  |
| Vitesse de communication                                                                                                    | Communication speed                                                                                                    | 3009600 bps                                          |  |  |  |
| COMMUNICATION du modèle ETHERNET                                                                                                    | COMMUNICATION for ETHERNET model                                                                                                    |                                                      |  |  |  |
| Conforme à la norme                                                                                                    | In compliance with standard                                                                                                    | IEEE 802.3                                           |  |  |  |
| Port isolé                                                                                                    | Isolated port                                                                                                    |                                                      |  |  |  |
| Protocoles                                                                                                    | Protocols                                                                                                    | MODBUS TCP, HTTP, NTP, DHCP                          |  |  |  |
| Vitesse de communication                                                                                                    | Communication speed                                                                                                    | 10/100 Mbps                                          |  |  |  |
| SORTIES SO                                                                                                    | S0 OUTPUTS                                                                                                    |                                                      |  |  |  |
| Optoisolés passives                                                                                                    | Passive optoisolated                                                                                                    | -                                                    |  |  |  |
| Valeurs maximales du modèle IR<br>(conforme à la norme IEC 62052-31)                                                                                         | Maximum values for IR model                                                                                                    | 250 V <sub>AC-DC</sub> - 100 mA                      |  |  |  |
| Valeurs maximales des modèles RS485, M-BUS,<br>ETHERNET (conforme à la norme IEC 62053-31)                                                                   | Max values for RS485, M-BUS, ETHERNET<br>mod. (in compliance with IEC 62053-31)                                                                                 | 27 V <sub>pc</sub> - 27 mA                           |  |  |  |
| Constante du compteur. L'unité de mesure<br>(imp/kWh, imp/kvarh, imp/kVAh) change selon<br>le compteur associé (kWh5 kvarh5 kVAh5)                           | Meter constant according to the set CT<br>ratio. The measuring unit (imp/kWh,<br>imp/kvarh, imp/kVAh) changes according<br>to the assigned counter (kWh5 kvarh5 | $\begin{array}{llllllllllllllllllllllllllllllllllll$ |  |  |  |

| te compteur associe (kwinz, kvarnz, kvanz).                                                                                   | kVAh∑).                                                                                                    | $\begin{array}{ccc} 1 & \rightarrow & \text{CT} = 6253124 \\ 0,1 & \rightarrow & \text{CT} = 312510000 \end{array}$ |  |
|----------------------------------------------------------------------------------------------------|----------------------------------------------------------------------------------------------------|----------------------------------------------------------------------------------------------------|--|
| Durée impulsion                                                                                                    | Pulse length                                                                                                    | 50 ±2ms ON time<br>min. 30 ±2ms OFF time                                                                            |  |
| ENTREE TARIF                                                                                                    | TARIFF INPUT                                                                                                    |                                                                                                    |  |
| Optoisolé active                                                                                                    | Active optoisolated                                                                                                    | -                                                                                                    |  |
| Plage de tension pour la Tarif 2 (T2)                                                                                         | Voltage range for Tariff 2 (T2)                                                                                                 | 80276 V <sub>AC-DC</sub>                                                                                            |  |
| LED METROLOGIQUE                                                                                                    | METROLOGICAL LED                                                                                                    |                                                                                                    |  |
| Constante du compteur                                                                                                    | Meter constant                                                                                                    | 10000 imp/kWh                                                                                                    |  |
| DIAMETRE DU FIL POUR LES BORNES                                                                                               | WIRE DIAMETER FOR TERMINALS                                                                                                    |                                                                                                    |  |
| Bornes de mesure (A & V)                                                                                                    | Measuring terminals (A & V)                                                                                                    | 1,5 6 mm²                                                                                                    |  |
| Bornes sorties S0 / tarif                                                                                                    | S0 output / tariff terminals                                                                                                    | 0,14 2,5 mm <sup>2</sup>                                                                                            |  |
| SECURITE SELON EN 50470-1                                                                                                    | SAFETY ACCORDING TO EN 50470-1                                                                                                  |                                                                                                    |  |
| Indice de pollution                                                                                                    | Pollution degree                                                                                                    | 2                                                                                                    |  |
| Indice de protection (EN 50470-1)                                                                                             | Protective class (EN 50470-1)                                                                                                   | Ш                                                                                                    |  |
| Essai tension de choc                                                                                                    | Pulse voltage test                                                                                                    | 1,2/50µs 6kV                                                                                                    |  |
| Test avec tension AC [EN 50470-3, 7.2]                                                                                        | AC voltage test (EN 50470-3, 7.2)                                                                                               | 4 kV                                                                                                    |  |
| Resistance du boîtier au feu                                                                                                  | Housing material flame resistance                                                                                               | UL 94 class VO                                                                                                    |  |
| CONDITIONS ENVIRONNEMENT                                                                                                    | ENVIRONMENTAL CONDITIONS                                                                                                    |                                                                                                    |  |
| Environment mécanique                                                                                                    | Mechanical environmental                                                                                                    | M1                                                                                                    |  |
| Environment electromagnetique                                                                                                 | Electromagnetic environmental                                                                                                   | E2                                                                                                    |  |
| Température de fonctionnement                                                                                                 | Operating temperature                                                                                                    | -25°C +55°C                                                                                                    |  |
| Température de stockage                                                                                                    | Storage temperature                                                                                                    | -25°C +75°C                                                                                                    |  |
| Humidité relative (sans condensation)                                                                                         | Humidity (without condensation)                                                                                                 | max 80%                                                                                                    |  |
| Amplitude des vibrations sinusoidales                                                                                         | Sinusoidal vibration amplitude                                                                                                  | 50 Hz ±0,075 mm                                                                                                    |  |
| Indice de protection en face avant<br>(garantie seulement si l'installation est dans le tableau avec<br>indice au moins IP51) | Protection degree - frontal part<br>(granted only in case of installation in a cabinet<br>with at least IP51 protection degree) | IP51                                                                                                    |  |
| Indice de protection des bornes                                                                                               | Protection degree - terminals                                                                                                   | IP20                                                                                                    |  |
| UTILISATION A L'INTERIEUR                                                                                                    | INTERNAL USE                                                                                                    | -                                                                                                    |  |

Instantané

Instantané

>3 s

nstantané

>3 s

>10 s

Instantane

Instantan

4

┙

**▲** + ل

**ا** + ل

**←**↓ ▲

mation 1/2